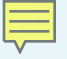

## Application Development Using Processor SDK RTOS

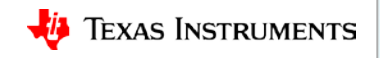

## Processor SDK RTOS: Software Stack

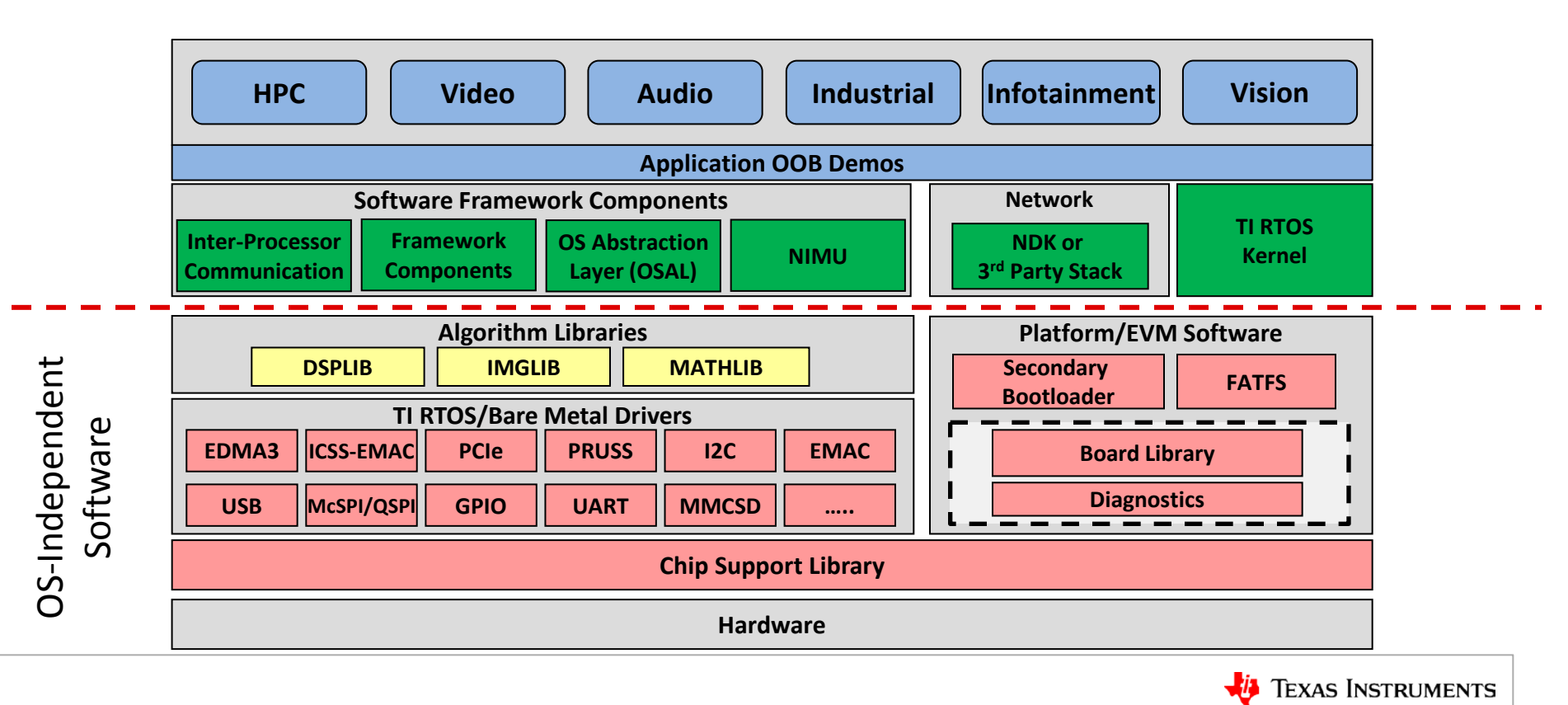

## **Processor SDK RTOS: Maximize Software Reuse**

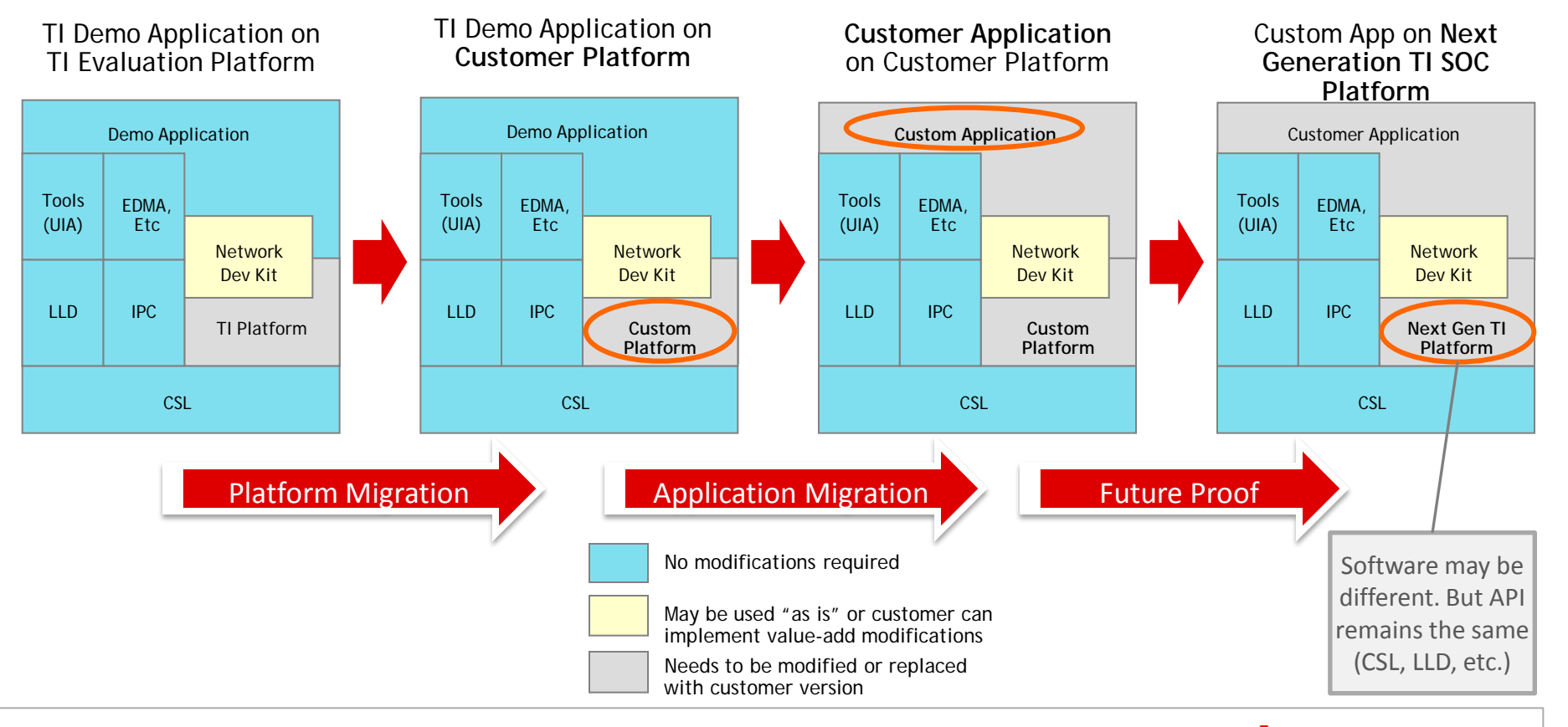

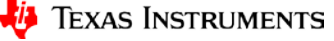

## **Processor SDK RTOS: Typical Development Flow**

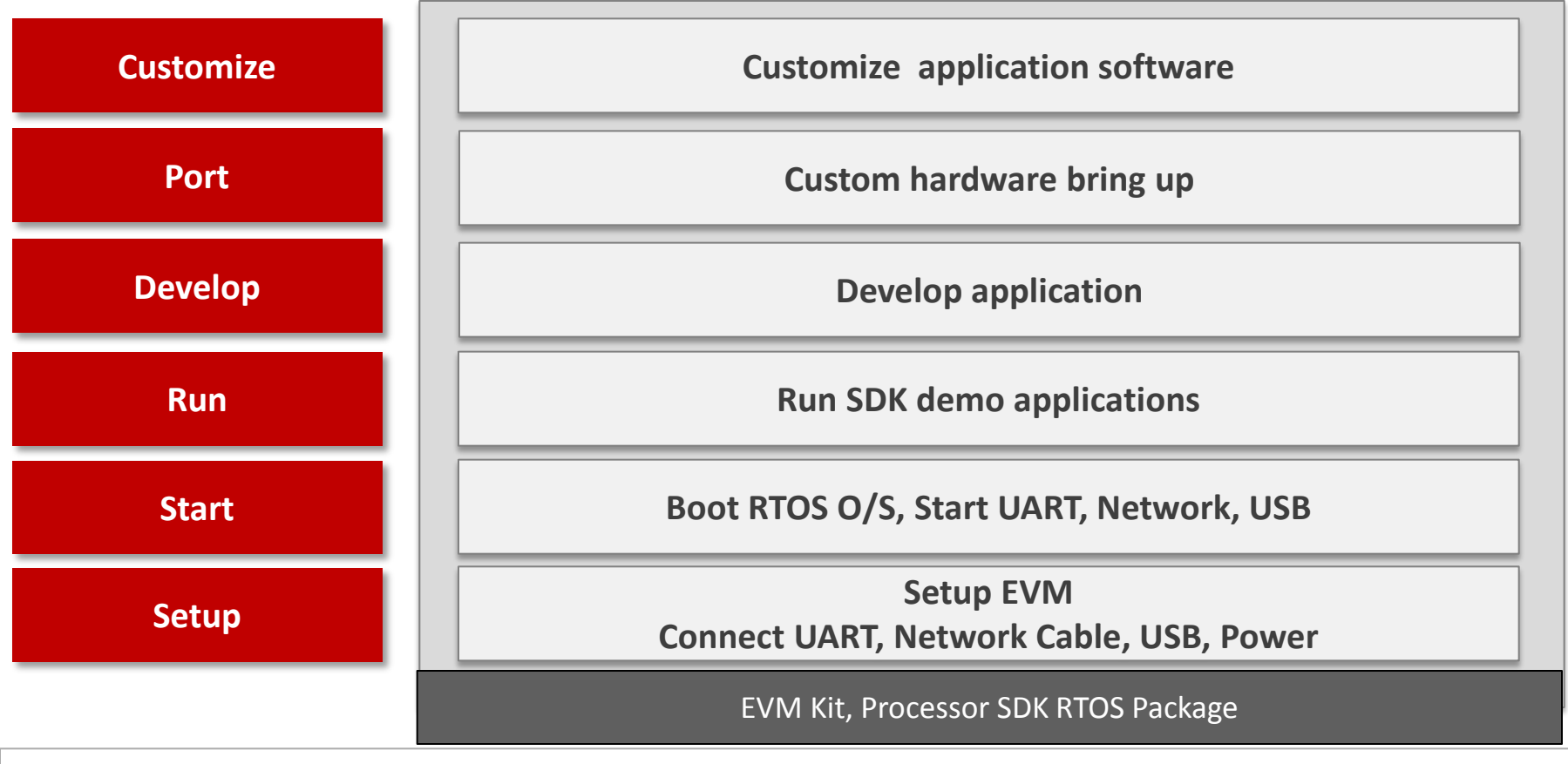

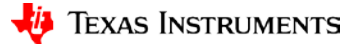

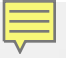

## **Processor SDK RTOS: Setup**

Application Development Using Processor SDK RTOS

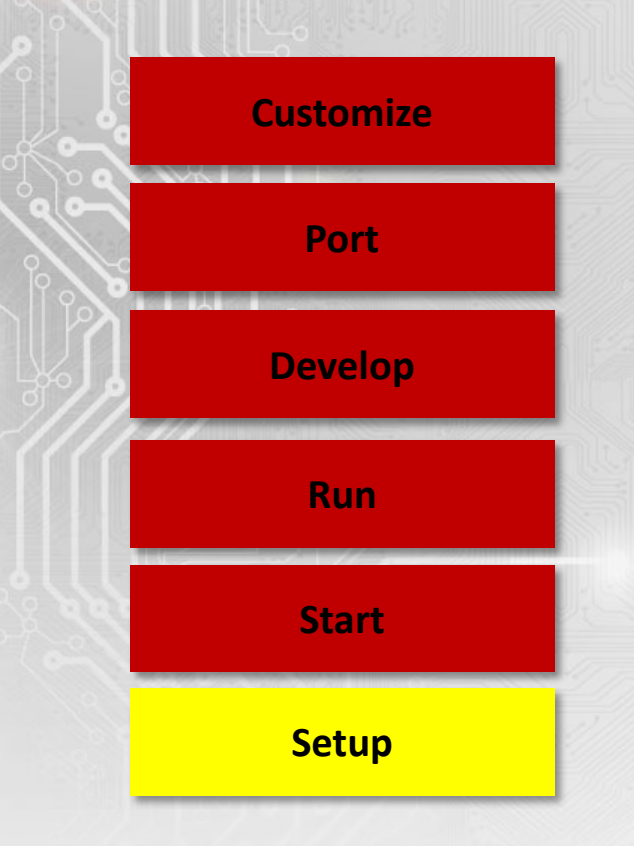

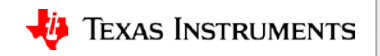

## Processor SDK RTOS: AM572x GP EVM

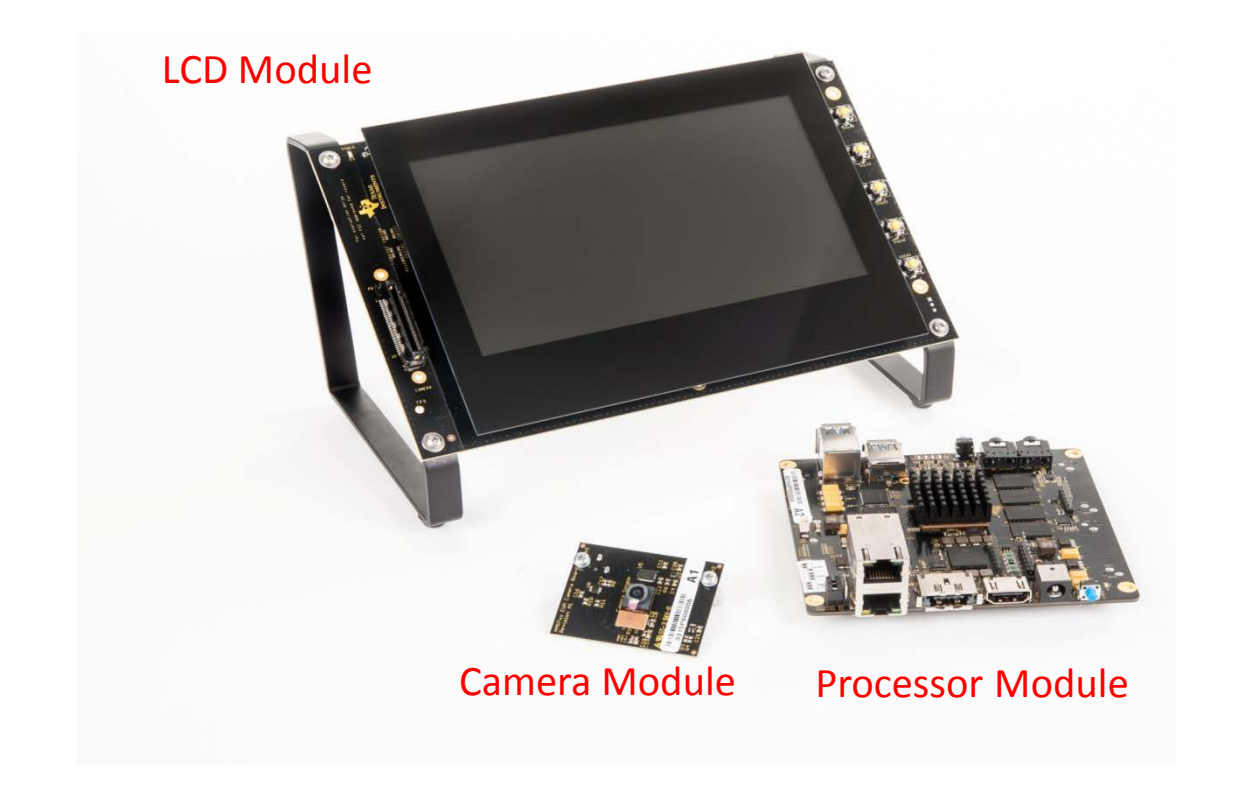

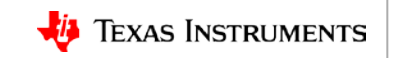

## **Removing the Processor Module from the LCD**

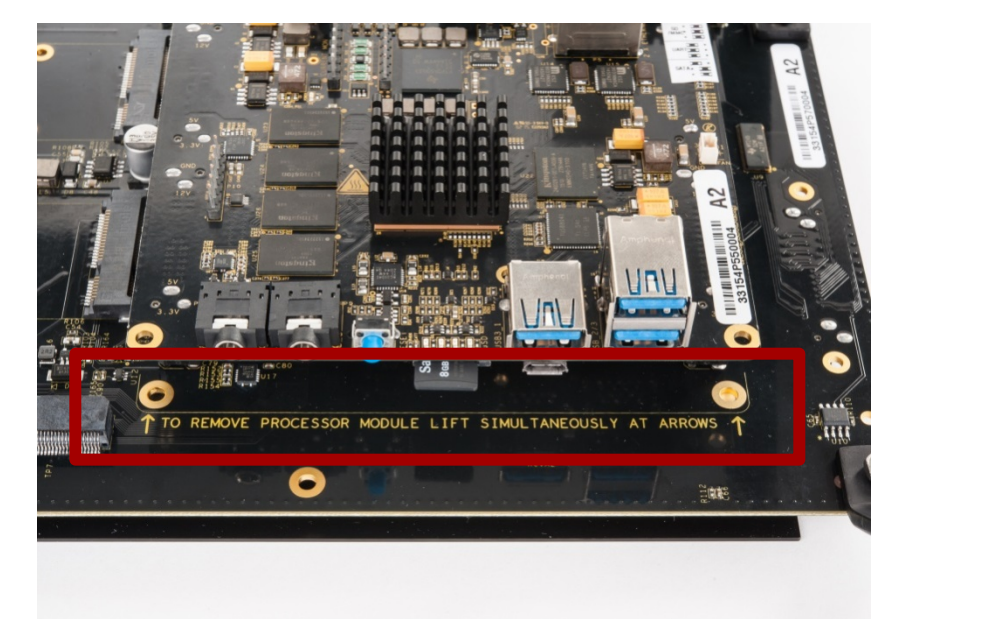

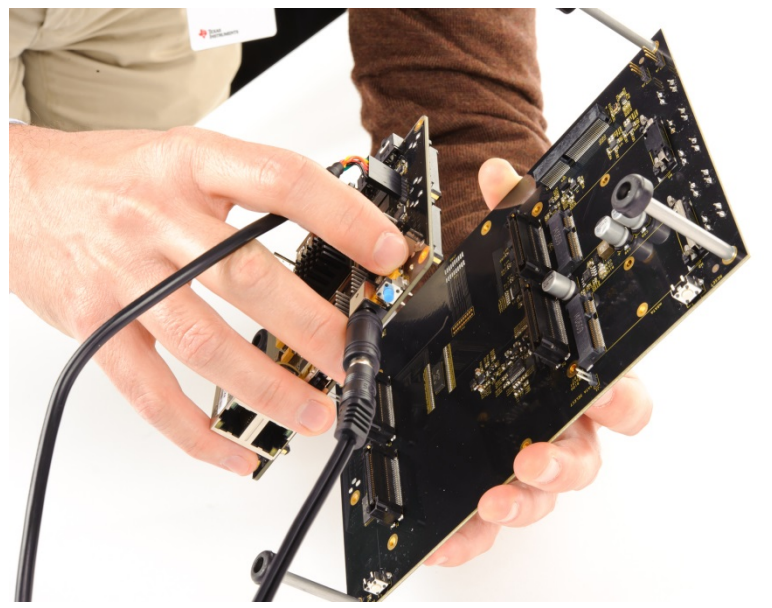

### **NOTE:** This is mandatory to connect an external emulator to the AM572x GP EVM.

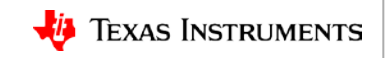

## Processor SDK RTOS: AM572x GP EVM Setup

### **Connect emulator (only for debugging)**

Emulation and boot settings

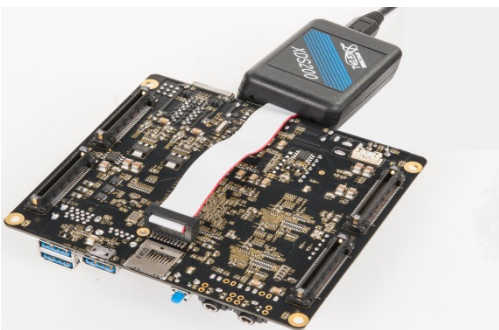

### Plug in FTDI cable for UART console out

#### **Configure boot jumpers**

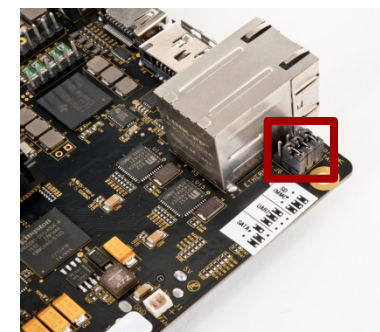

### **Connect Ethernet cable**

### Insert SD card (only for SD boot & mass storage)

Optional peripheral connections

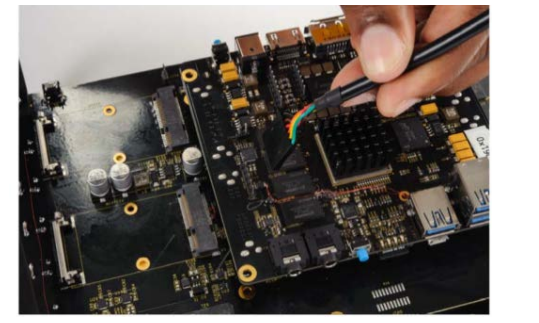

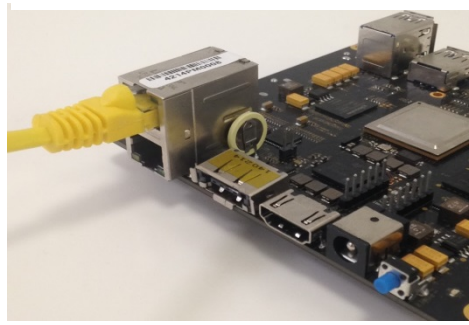

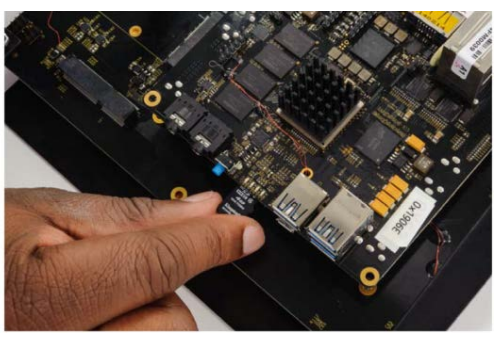

For EVM-specific instructions, select **Setup EVM Hardware** in the *Processor SDK RTOS Getting Started Guide*: http://processors.wiki.ti.com/index.php/Processor\_SDK\_RTOS\_Getting\_Started\_Guide

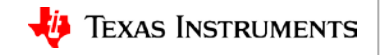

### **CAUTION: EVM Power Up/Down Sequence** (AM572x EVM Only)

### Safe power up/ power down sequence:

Refer to wiki article for safe power up/down sequence: AM572x General Purpose EVM HW User Guide

### PMIC shutdown in 7 seconds:

- PMIC on the TMDXEVM5728 turns off the board in 7 seconds due to a hardware errata.
- Software needs to write to PMIC register to keep it on.
- GEL files and board library provide board configuration.

Errata: http://www.ti.com/product/AM5728

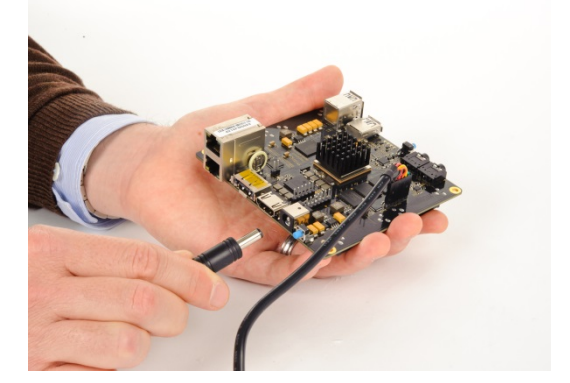

**Connect power jack** 

Push power button

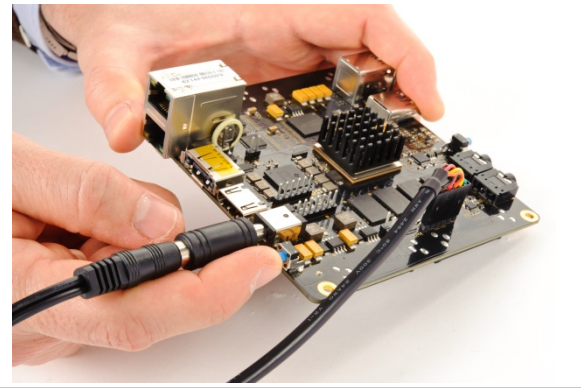

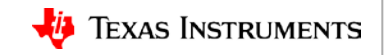

## **Processor SDK RTOS: Software Setup**

### **Recommended host setup supported:**

- Windows: Windows 7 on 64-bit machine
- Linux: Ubuntu 14.04 or 12.04 on 64-bit machine

### Setting up the development environment:

- Processor-SDK RTOS installer
- Code Composer Studio v6.1.1 or later

| CPU  | Tool                 | TI- Software Package |
|------|----------------------|----------------------|
| A15  | Linaro GCC Toolchain | CCS                  |
| A8   | Linaro GCC Toolchain | CCS                  |
| A9   | Linaro GCC Toolchain | CCS                  |
| M4   | TI ARM Toolchain     | CCS                  |
| C66x | TI CGT Toolchain     | CCS                  |

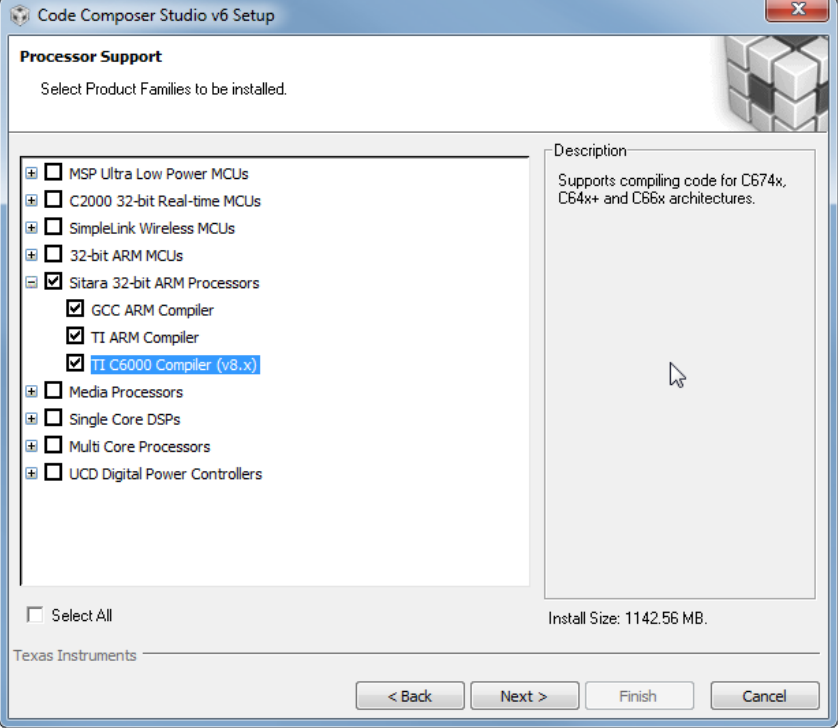

For software instructions, select **Setup Software** in the *Processor SDK RTOS Getting Started Guide*: http://processors.wiki.ti.com/index.php/Processor SDK RTOS Getting Started Guide

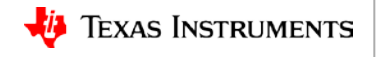

## **Processor SDK RTOS: CCSv6 Product Discovery**

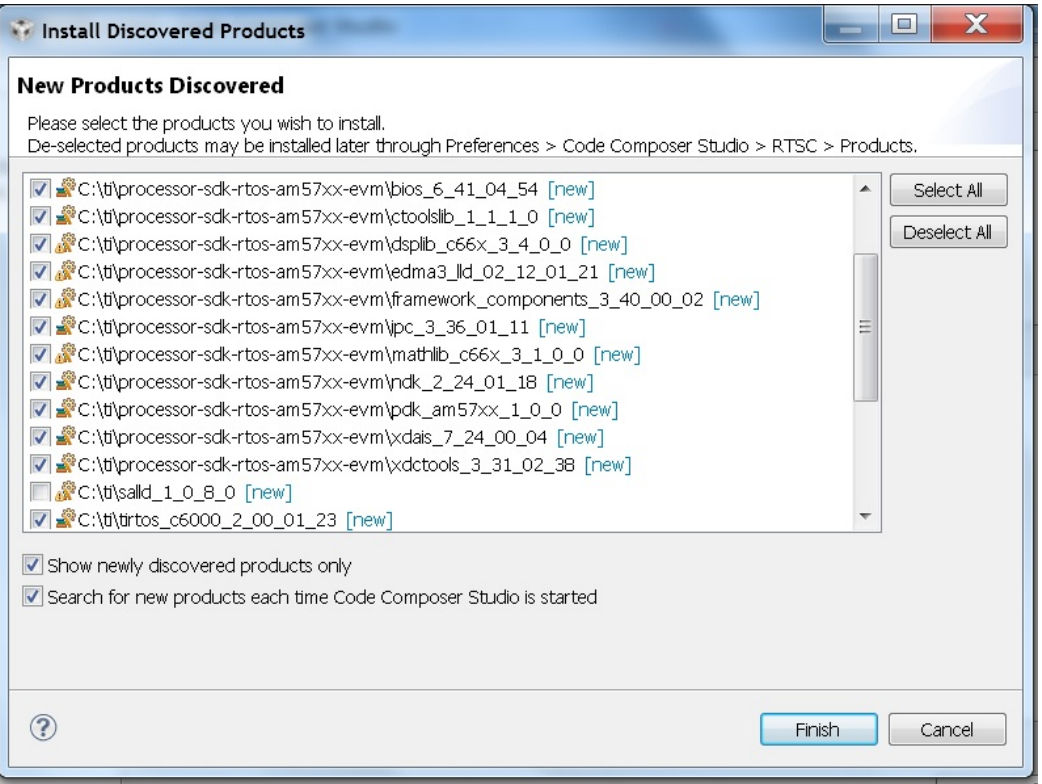

### NOTE: Mandatory CCS restart is required for product discovery to take effect.

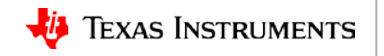

## Processor SDK RTOS: CCSv6 Target Configuration

3

File

### CCS Edit View: File ->New->Target Configuration

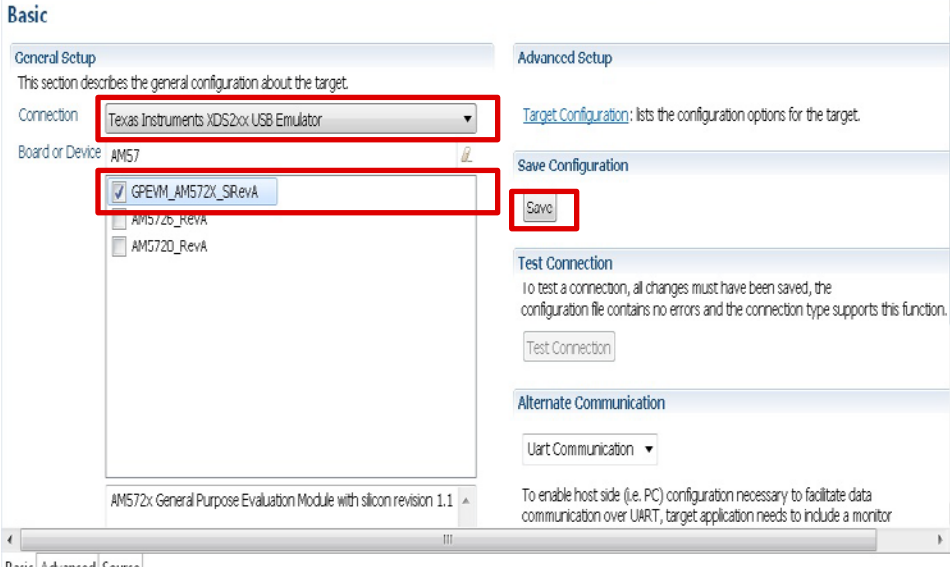

Basic Advanced Source

- Gel files for A15, C66x, M4 are auto-populated.
- Test connection option available.
- Advanced options allows customization.

### **CCS Debug View:** Launch target configuration

| С                                                                                                    | CS Debug - C:\Users\a02                                                                    | 72049\user\CCSTargetConfigurations\AM572xIDK_XDS100USB.ccxml - Code Composer Studio                                                                                                    |
|----------------------------------------------------------------------------------------------------|--------------------------------------------------------------------------------------------|----------------------------------------------------------------------------------------------------|
| 9                                                                                                    | Edit View Project Tools                                                                    | Scripts Run Window Help                                                                                                    |
| •                                                                                                    | 🔻 📄 🕞 🍢 🕭 🕶 🕅                                                                              | AMS72x Misc Module configurations     ►                                                                                                    |
|                                                                                                    | <ul> <li>AM572xIDK_XDS100</li> <li>Texas Instruments</li> <li>Texas Instruments</li> </ul> | AM572X PRCM CLOCK Configuration - Common + known)<br>default + known)                                                                                                    |
| Texas Instruments     Peras Instruments     Peras Instruments     Peras Instruments     Peras Instruments     Peras Instruments     Peras Instruments     Peras Instruments     Peras Instruments |                                                                                            | AM572x_MULTICORE_Initialization  AM572x_MULTICORE_EnableAllCores DDR Memory config PRUSS_1_2_ClkEnable XDS100v2 USB Emulator_0/Cortex_M4_IPU2_C0 (Disconnec IPU1SSCKEnable_API                                                                         |
|                                                                                                    |                                                                                            | XDS100v2 US8 Emulator_0/Cortex_M4_JPU2_C1 (Disconnect<br>XDS100v2 US8 Emulator_0/C66xx_DSP1 (Disconnected : UF<br>XDS100v2 US8 Emulator_0/C66xx_DSP2 (Disconnected : UF<br>XDS100v2 US8 Emulator_0/CortexA15.0 (Suspended)         DSP2SSCIkEnable_API |
|                                                                                                    | ■ 0x0003808C(<br>% Texas Instruments<br>% Texas Instruments                                | no symbols are defined for 0x0003808C)<br>XDS100v2 USB Emulator_0/CortexA15_1 (Disconnected : Unknown)<br>XDS100v2 USB Emulator_0/PRU_0_ICSS1 (Disconnected : Unknown)                                                                                 |

- Connect to CortexA15\_0
- GEL initializes SoC clocks, DDR, PMIC
- All slave cores are in reset and need wake up

For EVM-specific instructions, select **Setup EVM Hardware** in the *Processor SDK RTOS Getting Started Guide*: <u>http://processors.wiki.ti.com/index.php/Processor SDK RTOS</u> <u>Getting Started Guide</u>

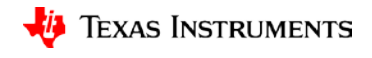

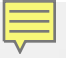

## **Processor SDK RTOS: Start**

Application Development Using Processor SDK RTOS

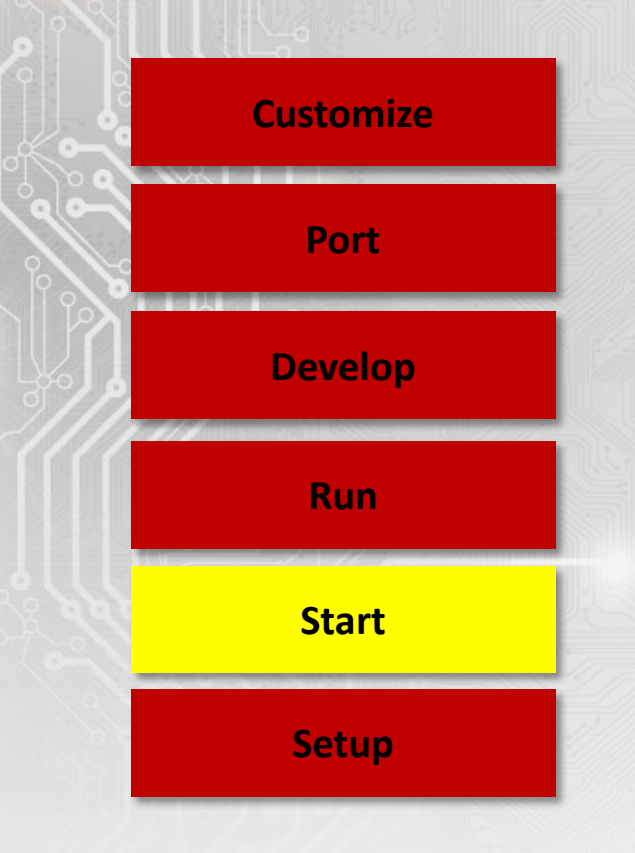

![](_page_12_Picture_4.jpeg)

## Processor SDK RTOS: Start

Init O/S, Interrupts, Timers

### **Start UART**

**Start Ethernet Driver** 

**Start USB** 

**Start RTOS Tasks** 

Boot RTOS O/S, Start UART, Network, USB

![](_page_13_Picture_7.jpeg)

# Processor SDK RTOS: Bare Metal Hello World Example

- CCS "Hello World" template available.
- Template provided for all cores on SoCs.

### For more details:

**Processor SDK Bare Metal Examples** 

| 😯 New CCS Project                                                                                                    |                                                                                                    |
|----------------------------------------------------------------------------------------------------|----------------------------------------------------------------------------------------------------|
| CCS Project<br>Create a new CCS Project.                                                                                                    |                                                                                                    |
| Target: AM572x - Cortex A15<br>Connection:                                                                                                    | SPEVM_AM572X_SRevA     Verity                                                                                                    |
| ARM9 [ARM] Cortex A [ARM] Cortex M [ARM] C66XX [C6<br>Project name: helo_world_a15                                                            | 000]                                                                                                    |
| Use default location  Location: C:\Users\a0272049\workspace_v6_1\hello_world_a15                                                              | Browse                                                                                                    |
| Compiler version: GNU v4.8.4 (Linaro)  Advanced settings                                                                                      | More                                                                                                    |
| Froject templates and examples      type filter text      Empty Projects     Empty Project     Empty Project (with main.c)      Ease Examples | Simple Hello World executable application demonstrating a "semi-<br>hosted" program, printing the string "Hello World!" to standard<br>output through the debugger.<br>Although this is a simple example, it is not recommended for devices<br>with small memory-mark (such as the MSP430 or C2000 families of |
| General Analyzer (UIA)                                                                                                    | devices).                                                                                                    |
|                                                                                                    |                                                                                                    |
| 3                                                                                                    | < Back Next > Finish Cancel                                                                                                    |

![](_page_14_Picture_6.jpeg)

## Processor SDK RTOS: SYSBIOS Hello World Example

![](_page_15_Picture_1.jpeg)

Wiki Link: <a href="http://processors.wiki.ti.com/index.php/Processor\_SDK\_RTOS\_Examples">http://processors.wiki.ti.com/index.php/Processor\_SDK\_RTOS\_Examples</a>

![](_page_15_Picture_3.jpeg)

# Set Up Build Environment to Build PDK Components

### **Build instructions:**

- Navigate to processor\_sdk\_rtos\_<soc>\_2\_xx\_xx\_xx>
- Set environment variables:
  - **SDK\_INSTALL\_PATH** is SDK and CCS installation path.
  - Default sets it to "C:\TI" (Windows) & "/home/[user]/ti" (Linux).
- Run the script setup.bat (Windows) and source setupenv.sh (Linux)

### Build all components:

make clean make all

### For other build target options:

http://processors.wiki.ti.com/index.php/Processor\_SDK\_RTOS\_Building\_The\_SDK Custom installation options:

http://processors.wiki.ti.com/index.php/Processor SDK RTOS Install In Custom Path

![](_page_16_Picture_12.jpeg)

# **Script to Create Unit Tests for Device Drivers**

pdkProjectCreate.bat [soc] [board] [endian] [module] [processor] [pdkDir]

pdkProjectCreate.sh [soc] [board] [endian] [module] [processor] [pdkDir]

File location: {PDK\_INSTALL\_DIR}\packages

Description: soc – eg. am335x board – refer \${PDK\_INSTALL\_DIR}\package\ti\board\lib endian - little module - all – eg uart processor – eg arm, dsp pdkDir - THIS FILE LOCATION

### Example:

pdkProjectCreate.bat am572x evmAM572x little uart arm

Refer to **PDK Example and Test Project Creation** in the *RTOS Software Developer Guide*: <u>http://processors.wiki.ti.com/index.php/</u> Rebuilding The PDK

![](_page_17_Picture_8.jpeg)

(Windows)

(Linux)

## Processor SDK RTOS: Set Up GPIO LED Example

### **GPIO example location:**

pdk\_1\_x\_x/packages/exampleProjects/GPIO\_LedBlink\_<soc>\_ evm\_armExampleProject

- Import the project in CCSv6 and build the project.
- Connect the serial cable on host to view console.
- Host setup for serial console software:

```
*Baud rate: 115,200
*Data bits: 8
*Parity: None
*Stop bits: 1
*Flow control: None
```

### UART console output

| <u>e</u> ( | COM4                       | 5:1152 | 00baud  | - Tera T | erm VT |  |  |  |
|------------|----------------------------|--------|---------|----------|--------|--|--|--|
| File       | Edit                       | Setup  | Control | Window   | Help   |  |  |  |
| GPI        | GPIO Led Blink Application |        |         |          |        |  |  |  |

### User LED blink output

![](_page_18_Picture_10.jpeg)

### **GPIO LLD and example documentation:**

http://processors.wiki.ti.com/index.php/Processor SDK RTOS GPIO

![](_page_18_Picture_13.jpeg)

## **Processor SDK RTOS: Set Up UART**

### Locate UART example:

pdk\_1\_0\_0/packages/exampleProjects/UART \_BasicExample\_<SOC>\_armTestproject

- Import the project in CCSv6 and build the project.
- Connect UART using FTDI or microUSB cable.
- Configure the serial terminal on host to view console.
- Host setup for Teraterm:

```
*Baud rate: 115,200
*Data bits: 8
*Parity: None
*Stop bits: 1
*Flow control: None
```

### Example output

![](_page_19_Picture_9.jpeg)

### UART LLD and example documentation:

http://processors.wiki.ti.com/index.php/Processor\_SDK\_RTOS\_UART

![](_page_19_Picture_12.jpeg)

## **Processor SDK RTOS: Set Up USB Device**

- USB device instance will behave like a USB thumb drive.
- EVM DDR memory acts as storage to external host.
- Compile and run project under pdk/packages/exampleProjects usb\_dev\_msc\_<BoardName>\_arm\_project
- Connect USB cable to USB device port on EVM and to USB port on the PC.
- Hook up UART cable to PC to view console logs.
- PC detects the EVM hardware as USB mass storage and prompts user to format disk before using the device.

### **USB device mode**

![](_page_20_Figure_8.jpeg)

### **UART console**

### 0:> RTOS USB Dev MSC example!! Done configuring USB and its interrupt

### Host view of the AMXX hardware

![](_page_20_Figure_12.jpeg)

![](_page_20_Picture_13.jpeg)

### Wiki Link:

http://processors.wiki.ti.com/index.php/Processor\_SDK\_RTOS\_USB

## Processor SDK RTOS: Set Up USB HOST (MSC)

- USB instance acts as USB host communicating with a USB mass storage class device.
- Compile and run the following project under pdk/packages/exampleProjects usb\_host\_msc\_<BoardName>\_arm\_project
- Plug in USB flash driver (FAT formatted) in the USB host port (USB0/1 on AM437x EVM).
- Connect UART cable to view example console prompt. Screenshot of example console is shown.
- Example demonstrates mass storage class functionality of the USB driver.

### Wiki Link:

http://processors.wiki.ti.com/index.php/Processor\_SDK\_RTOS\_USB

![](_page_21_Figure_8.jpeg)

### **UART console**

| 0:>help                                                                      |
|------------------------------------------------------------------------------|
| Available commands                                                           |
| help : Display list of commands                                              |
| ls : Display list of files                                                   |
| cd: Change directory                                                         |
| mkdir: Create directory                                                      |
| rm : Delete a file or an empty directory                                     |
| pwd : Show current working directory                                         |
| cat : Show contents of a text file : cat <filename></filename>               |
| Write to a file : cat <inputfile> &gt; <outputfile></outputfile></inputfile> |
| Read from UART : cat dev.UART                                                |
| Write from UART : cat dev.UART > <outputfile></outputfile>                   |
| 0:>lsD 2013/03/18 14:06 0 DRIVER~1                                           |
| A 2013/11/22 10:14 233984 SOCKET~1.DOC                                       |
| A 2013/11/22 10:16 75520 UDP~1.PCA                                           |
| A 2013/11/20 17:12 50456 CAP~1.PCA                                           |
| A 2013/11/20 17:12 1100 mylog.txt                                            |
| A 2013/10/15 13:45 1734 README.TXT                                           |

![](_page_21_Picture_11.jpeg)

## **Processor SDK RTOS: Set Up Networking**

### **Example Application:**

NIMU\_BasicExample\_<SOC>\_Evm\_armExampleproject

- Import project into CCSv6 and build unit test.
- Load unit test via CCS using emulator.
- Example configures IP address 192.168.1.2 on the target.
- Before running:
  - Create interface on PC with static address 192.168.1.x
  - Hook up Ethernet cable from PC to Ethernet port on EVM.
     e.g., ETH0 interface. (top Ethernet port) on AM572x GP EVM
- To verify, ping 192.168.1.2 IP address (EVM board) from your host.

![](_page_22_Picture_10.jpeg)

### Wiki Link: http://processors.wiki.ti.com/index.php/Processor\_SDK\_RTOS\_NDK

![](_page_22_Picture_12.jpeg)

# **CSL Examples**

- Chip Support Library (CSL):
  - Provides a set of well-defined APIs
  - Abstracts low-level interface details of underlying SoC
  - Allow users to configure, control (start/stop, etc.) and read/write from peripherals
- User can use the CSL layer to create examples and custom drivers.
- **Example location:** (TI\_PDK\_INSTALL\_DIR)\packages\ti\csl\test

| Example Name                                                                 | Description                                                 |  |  |  |  |
|------------------------------------------------------------------------------|-------------------------------------------------------------|--|--|--|--|
| WDT (Watchdog timer)                                                         | The application resets the A15 CPU0 core.                   |  |  |  |  |
| RTC (Real Time Clock) The application prints date and time on UART console   |                                                             |  |  |  |  |
| GMAC(External PHY)                                                           | The application prints on console the configuration of PHY. |  |  |  |  |
| Wiki Link:<br>http://processors.wiki.ti.com/index.php/Processor_SDK_RTOS_CSL |                                                             |  |  |  |  |

| pdk_am57××_1_0_0 ► packages ► ti ► | csl ▶ soc ▶ am572x ▶ src |
|------------------------------------|--------------------------|
|                                    |                          |
| Name                               | Date modified            |
| csl_device_pllc.c                  | 9/11/2015 1:57 PM        |
| 🔟 csl_device_pllc.h                | 9/11/2015 1:57 PM        |
| <b>c</b> sl_device_xbar.c          | 9/11/2015 1:57 PM        |
| 🔟 csl_device_xbar.h                | 9/11/2015 1:57 PM        |
| csl_version.c                      | 9/11/2015 1:57 PM        |
| 🖻 cslr_cam_cm_core.h               | 9/11/2015 1:57 PM        |
| 🔟 cslr_cam_prm.h                   | 9/11/2015 1:57 PM        |
| 🔟 cslr_cgem_system.h               | 9/11/2015 1:57 PM        |
| 🔟 cslr_ckgen_cm_core.h             | 9/11/2015 1:57 PM        |
| 🔟 cslr_ckgen_cm_core_aon.h         | 9/11/2015 1:57 PM        |
| 🔟 cslr_ckgen_prm.h                 | 9/11/2015 1:57 PM        |
| 🖻 cslr_cmi.h                       | 9/11/2015 1:57 PM        |
| 🖻 csir_control_core.h              | 9/11/2015 1:57 PM        |
| 🔟 cslr_control_core_pad.h          | 9/11/2015 1:57 PM        |
| 🔟 cslr_control_core_pad_io.h       | 9/11/2015 1:57 PM        |
| b csir_control_core_sec.h          | 9/11/2015 1:57 PM        |
| 🔟 cslr_control_core_wkup.h         | 9/11/2015 1:57 PM        |
| b csir_control_core_wkup_pad.h     | 9/11/2015 1:57 PM        |
| 🖻 csir_control_intr_dma.h          | 9/11/2015 1:57 PM        |
| h cslr_core_cm_core.h              | 9/11/2015 1:57 PM        |
| 🖻 cslr_core_prm.h                  | 9/11/2015 1:57 PM        |
| b cslr_coreaon_cm_core.h           | 9/11/2015 1:57 PM        |
| 🖻 cslr_coreaon_prm.h               | 9/11/2015 1:57 PM        |
| 🔟 cslr_custefuse_cm_core.h         | 9/11/2015 1:57 PM        |

![](_page_23_Picture_9.jpeg)

![](_page_24_Picture_0.jpeg)

## **Processor SDK RTOS: Run**

Application Development Using Processor SDK RTOS

![](_page_24_Figure_3.jpeg)

![](_page_24_Picture_4.jpeg)

## **Creating SD Card to Boot SDK Demos**

### Script location in Processor SDK:

<SDK INSTALL DIR>/bin/create-sdcard.sh (Linux host only)

Notes:

- Linux script formats, partitions and loads the boot images to the SD card.
- Windows requires formatting, partitioning and copying of boot image using Win32 Disk Imager.

Location of prebuilt binaries for OOB demo images and sd-card image: <SDK INSTALL DIR>\demos\oob\<SOC\_EVM>\sd\_card\_img

 Reference:
 Processor\_SDK\_RTOS\_Creating a SD\_Card\_with\_Windows

 Processor\_SDK\_RTOS\_create\_SD\_card\_script for Linux

![](_page_25_Picture_8.jpeg)

## **Processor SDK Demonstration: Image Processing Demo**

- TI RTOS kernel based OOB demo demonstrates :
  - Booting from SD card using SBL,
  - UART, SD/MMC drivers
  - IPC messaging between ARM and DSP
  - IMGLIB functionality
- Application flow:
  - ARM reads the input image from SD card.
  - ARM partitions image across DSP cores.
  - ARM sends messages to DSP cores via IPC MessageQ.
  - DSP cores process partitioned images concurrently using IMGLIB edge detection functions.
  - DSP stores resulting image in DDR and notifies ARM cores.
  - ARM writes the resulting image into the SD card.
- Demo supports UART console logs and user input.

Input image

![](_page_26_Picture_15.jpeg)

### **Output image**

![](_page_26_Picture_17.jpeg)

![](_page_26_Picture_18.jpeg)

![](_page_27_Picture_0.jpeg)

## **Processor SDK RTOS: Develop**

Application Development Using Processor SDK RTOS

![](_page_27_Figure_3.jpeg)

![](_page_27_Picture_4.jpeg)

## Processor SDK RTOS: Develop (Source Reference)

Link to UART LLD source to enable console output

Link to USB LLD location in package

Link to EMAC LLD, NIMU and NDK source location in package

Adding filesystem support to the application

**Booting an application** 

IPC code to enable slave cores.

Boot RTOS O/S, Start UART, Network, USB

![](_page_28_Picture_8.jpeg)

## Processor SDK RTOS: Enabling UART

### **API Header Files:**

ti/drv/uart/UART\_stdio.h board.h board\_cfg.h

### Sample Source Code:

main(){
Board\_initCfg boardCfg;
boardCfg = BOARD\_INIT\_UART\_STDIO;

Board\_init(boardCfg); UART\_printf(" Text to output "); }

![](_page_29_Figure_6.jpeg)

### Wiki Link:

http://processors.wiki.ti.com/index.php/Processor SDK RTOS UART

## **Processor SDK RTOS: Enabling USB Device**

**API header file:** 

usb drv.h

usbdmsc.h

### Sequence of APIs used to enable USB device

![](_page_30_Figure_2.jpeg)

### **USB device implementation in PDK**

![](_page_30_Figure_4.jpeg)

### Libraries to link: ti.board.aXX ti.drv.usb.aXX

Where XX indicates target CPU

### Wiki Link:

http://processors.wiki.ti.com/index.php/Processor\_SDK\_RTOS\_USB

![](_page_30_Picture_9.jpeg)

## Processor SDK RTOS: Enabling USB Host

### Sequence of APIs used to enable USB host

![](_page_31_Figure_2.jpeg)

![](_page_31_Picture_3.jpeg)

# Processor SDK RTOS: Enabling Networking

### NIMU/EMAC header files:

ti/transport/ndk/nimu/nimu\_eth.h

NDK header files:

ti/ndk/inc/netmain.h ti/ndk/inc/stkmain.h

Libraries to link: ti.transport.ndk.nimu.aXX

ti.ndk.config.<NDKModule>

Where XX indicates target CPU

![](_page_32_Figure_8.jpeg)

# NIMU for ICSS NIMU for CPSW ICSS\_EMAC Driver ICSS\_EMAC Driver ICSS\_EMAC Driver ICSS\_EMAC Driver ICSS\_EMAC Driver ICSS\_EMAC Driver

Wiki Link: <a href="http://processors.wiki.ti.com/index.php/Processor\_SDK\_RTOS\_NDK">http://processors.wiki.ti.com/index.php/Processor\_SDK\_RTOS\_NDK</a>

![](_page_32_Picture_11.jpeg)

# **Network Development Kit (NDK)**

- NDK is a <u>set of libraries + example code</u> that initialize/configure/operate the hardware (EMAC) & perform all of the TCP/IP functionality through a set of "socket" programming APIs(e.g. socket, bind, send, recv, etc.)
- Provides a <u>seamless interface</u> to the physical layer (EMAC/PHY)

![](_page_33_Figure_3.jpeg)

![](_page_33_Picture_4.jpeg)

## Network Stack (NDK) System Overview

### **BIOS configuration file for NDK example:**

### **Global Initializations**

var Global = xdc.useModule('ti.ndk.config.Global');

### Network layer modules:

var Ip = xdc.useModule('ti.ndk.config.lp');

### Transport layer modules:

- var Tcp = xdc.useModule('ti.ndk.config.Tcp');
- var Udp = xdc.useModule('ti.ndk.config.Udp');

### Application layer modules:

var Telnet = xdc.useModule('ti.ndk.config.Telnet');

### NDK Transport device driver(specific to device)

var Nimu = xdc.loadPackage('ti.transport.ndk.nimu');

### Wiki Link: <a href="http://processors.wiki.ti.com/index.php/Processor\_SDK\_RTOS\_NDK">http://processors.wiki.ti.com/index.php/Processor\_SDK\_RTOS\_NDK</a>

![](_page_34_Figure_14.jpeg)

### System Overview of NDK Example

![](_page_34_Picture_16.jpeg)

## **Processor SDK RTOS: FATFS Filesystem Support**

FATFS module driver enables device interface with FAT file system compatible device via the MMCSD, USB, etc.

### **Header files:**

ti/drv/FATFS/FATFS.h ti/drv/FATFS/ff.h

### Libraries to link:

ti.fs.fatfs.aXX

XX indicates the target CPU

### **Examples:**

\$(PDK\_INSTALL\_PATH)/packages/exampleProjects/FATFS\_Con <SOC> Evm armExampleProject

| vice interface with FAT file system  | Configure application specific parameters. Enable<br>clock and pinmuxing of peripheral                                                                                                    |  |  |  |
|--------------------------------------|----------------------------------------------------------------------------------------------------|--|--|--|
| D, USB, etc                          |                                                                                                    |  |  |  |
|                                      | Application has to configure drive instances of<br>FATFS for the driver specific functional configuration<br>in FATFS_config.                                                                                 |  |  |  |
|                                      | ↓                                                                                                    |  |  |  |
|                                      | FATFS_Init(). This will create the handle for the all instances of drives.                                                                                                    |  |  |  |
|                                      | ↓                                                                                                    |  |  |  |
| Wiki Link:                           | FATFS_params_init() This will initialize the<br>parameters structure with default values. If other                                                                                                    |  |  |  |
| http://processors.wiki.ti.com/index. | than default values then the parameters have to be overwritten.                                                                                                    |  |  |  |
| hp/Processor SDK RTOS FATFS          | ↓<br>                                                                                                    |  |  |  |
|                                      | FATFS_open(index, fatfsParams) This will perform<br>the configuration of driver controller for the specific<br>instance based on the parameters and will return the<br>handle corresponding to that instance. |  |  |  |
|                                      |                                                                                                    |  |  |  |
| /exampleProjects/FATFS_Console       | FAT file system API like t_open, t_write, t_read, etc.<br>can be used to perform file operations                                                                                                    |  |  |  |
| ct                                   |                                                                                                    |  |  |  |
|                                      | FATES Close().                                                                                                    |  |  |  |

## **Processor SDK RTOS: Bootloader**

![](_page_36_Figure_1.jpeg)

![](_page_36_Picture_2.jpeg)

# Bootloader: Multicore Application Image Creation

AM57xImageGen script for creation of bootable multi-core:

**Location**: \$(PDK\_INSTALL\_DIR)/packages/ti/boot/sbl/tools/scripts

**Step 1:** Set BIN\_PATH variable in environment for output.

**Step 2:** Set path to ARM , DSP and M4 binaries:

- App\_MPU\_CPU0: Path to location of A15 MPU application .out
- App\_IPU1\_CPU0: Path to location of M4 core 1 application .out
- App\_DSP1: Path to location of DSP core 1 application .out

Step 3: Run the script to create app.out

### Tools used for image generation:

• Convert ELF Images of application binary to rprc format.

out2rprc.exe <App\_In\_name(elf or coff)> <App\_out\_name>

• Multi-core image generator:

MulticoreImageGen.exe <ENDIAN> <Dev Id> <App out file> <Core Id 1> <RPRC in file for Core Id 1> [<Core Id n> <RPRC in file for Core Id n> ...]

![](_page_37_Picture_14.jpeg)

## **Bootloader: Boot Media-Specific Details**

### SD/MMC boot:

- 1. Create a primary FAT partition on MMC/SD card (FAT32 format with sector size 512).
- 2. Rename the SBL image as MLO (RBL requirement) and copy to the SD card.
- 3. Rename the Application multicore image file as "app" and copy to the SD card.
- 4. Copy the MLO and application to the bootable SD card.

NOTE: SD card formatting tool is not included in SDK.

### For other boot media-specific details:

http://processors.wiki.ti.com/index.php/Processor SDK RTOS Boot

![](_page_38_Picture_9.jpeg)

## Processor SDK RTOS: IPC Examples

### SOC IPC examples path:

IPC\_DIR\examples\<SOC>\_bios\_elf

### List of Examples:

**MessageQ**: Send round-trip message from client to server and back

**Ping**: Send a message between all cores in the system

**NotifyPeer**: Use notify to communicate to a peer processor

Hello Example: Send one-way messages from writer to reader

### CCS RTOS ROV Viewer for IPC Hello Example

![](_page_39_Figure_9.jpeg)

Wiki: <u>http://processors.wiki.ti.com/index.php/Running\_IPC\_Examples\_on\_DRA7xx/AM572x</u> IPC User Guide: <u>http://processors.wiki.ti.com/index.php/IPC\_Users\_Guide</u>

![](_page_39_Picture_11.jpeg)

![](_page_40_Picture_0.jpeg)

## **Processor SDK RTOS: Port**

Application Development Using Processor SDK RTOS

![](_page_40_Picture_3.jpeg)

![](_page_40_Picture_4.jpeg)

## Processor SDK RTOS: Port

![](_page_41_Figure_1.jpeg)

![](_page_41_Picture_2.jpeg)

## **Processor SDK RTOS: Functional View**

![](_page_42_Figure_1.jpeg)

Components that will definitely need modification Components that may need modification

![](_page_42_Figure_3.jpeg)

![](_page_42_Figure_4.jpeg)

![](_page_42_Picture_5.jpeg)

![](_page_43_Figure_0.jpeg)

![](_page_43_Picture_1.jpeg)

# **Board Library: Modifying Source for Custom Platform**

![](_page_44_Figure_1.jpeg)

- Clocking
- **DDR** configuration

| IO co<br>Exter<br>Boarc | nfiguration<br>nal components<br>l initialization |               | enet_phy.c<br>enet_phy.h<br>gspi_flash.c<br>gspi_flash.h |        |
|-------------------------|---------------------------------------------------|---------------|----------------------------------------------------------|--------|
| pdk_am57xx_1            | _0_0 > packages > ti > board >                    | src ▶ evmAM57 | 72x ► include                                            |        |
| Name                    | IO configuration                                  | Date modified | Туре                                                     |        |
| board_cf                | j.h                                               | 9/11/2015 2:0 | 7 PM C/C++                                               | Header |
| board_int               | ernal.h                                           | 9/11/2015 2:0 | 7 PM C/C++                                               | Header |
| 🔟 evmam57               | 72×_pinmux.h                                      | 9/11/2015 2:0 | 7 PM C/C++                                               | Header |
|                         |                                                   |               |                                                          |        |

![](_page_44_Figure_8.jpeg)

![](_page_44_Picture_9.jpeg)

## **Processor SDK RTOS: Modifying Board PinMux Settings**

elopment Kit (PDK) elopment Kit (PDK) elopment Kit (PDK) elopment Kit (PDK)

vailable 48

| TI PinMux > AM5728  | New | Open Save                      | About               |                    |                                         |           |
|---------------------|-----|--------------------------------|---------------------|--------------------|-----------------------------------------|-----------|
| Peripherals         |     | • • Requirements               |                     |                    | Output                                  |           |
| Type filter text    |     | CHIPGLUE (0 of 1 Ad            | ided) 🕶 🚺           | Add Remove         | Design Summary                          |           |
| (/1) CHIPGLUE       | +   | Click the "Add" bu             | tton to add a CHIPG | LUE to your        | * Generated Files                       |           |
| 🛈 (/2) DCAN 🖌       | +   | <b>T</b> Manager (1993) - 1993 | design.             | 0.000000000        | Colonana dilana All                     |           |
| 2 (/2) ddr 🖌        | +   |                                |                     |                    | Category filter: All                    |           |
| (/1) DEBUGSS 🗸      | +   | Name:                          |                     |                    | boardPadDelay.h                         | Platform  |
| (/3) eCAP           | +   | Use Case:                      | All pins of periphe | ral -              | boardPadDelayDevice.c                   | Platform  |
| (/3) eHRPWM         | +   | Preferred Voltage              | Any                 | Continue           | boardPadDelayInit.c                     | Platform  |
| (/3) eQEP           | +   | 10 Cat                         | Manual Case         | Soundar C          | boardPadDelayTune h                     | Platform  |
| 🚺 (/1) GMAC_MDIO 🖌  | +   | IO SEC                         | VIEW ID SEts        |                    |                                         |           |
| (/3) GMAC_SW0       | +   | CHIPGI HE Signals              |                     | PU PE Re           | PinmuxConfigSummary.csv                 | CSV       |
| (/3) GMAC_SW1       | +   | ta crin acoc signas            | Pins                |                    | O Total Filer                           |           |
| 🕽 (/8) GPIO 🖌       | +   | ie obs0                        | Any -               | 0.0.0              |                                         |           |
| 🚺 (/1) GPMC 🖌       | +   | ₹ obs1                         | Any -               | 00                 | • Pin Layout                            |           |
| 🚺 (/1) HDMI 🖌       | +   | Robel                          | Arrive              |                    | (                                       | GIONNE GI |
| (/1) HDQ            | +   | #2.0052                        | Mary -              | 1.000,000,000      |                                         | 2222222   |
| 🕽 (/5) I2C 🗸        | +   | ✓ 0bs3                         | Any -               | 19-19-10           | 27 000000 00000000000000000000000000000 | 000000    |
| 🚺 (/1) INTC 🖌       | +   | 🕏 obs4                         | Any =               | 000                |                                         |           |
| (/1) KBD            | +   | € obs5                         | Any =               | 0.00               |                                         | 000000    |
| 🕑 (/8) MCASP 🖌 👘    | +   | 12 obs6                        | Anv -               | 10 10 10           |                                         | 000000    |
| 🖸 (/4) MMC 🗸        | +   | H abot                         | Anna                | Test est al.       | 20 000000000000000000000000000000000000 | 000000    |
| 🚺 (/1) OSC0 🖌       | +   | #/ 005/                        | AUTY -              | Contraction of the |                                         |           |
| (/1) OSC1           | +   | e obs8                         | Any -               | 0.01               |                                         | 0000000   |
| O(/1) PCIE ✓        | +   | 🗹 obs9                         | Any -               | 0.00               | 15 00000 000000000000000000000000000000 | 000 00    |
| 1 (/1) PRCM 🖌       | +   | 🔀 obs10                        | Any -               | 0.0.0              | 13                                      |           |
| (/1) PRUSS1_eCAP    | +   | € obs11                        | Any -               |                    |                                         | 000000    |
| (/1) PRUSS1_ECAT 🗸  | +   | Plaheth .                      | America             | 0.0.0              |                                         | 000000    |
| (/1) PRUSS1_MDIO    | +   | ≈ 00512                        | Any -               |                    | 8 8888888888888888888888888888888888888 |           |
| 🚺 (/2) PRUSS1_MII 🖌 | +   | ₩ obs13                        | Any -               | 0.0                | 6 0000000000000000000000000000000000000 |           |
| (/2) PRUSS1_PRU     | +   | @ obs14                        | Any -               | 0.00               |                                         |           |
| (/1) PRUSS1_UART    | +   | i dbs15                        | Any -               | 0.00               | 3                                       |           |
| (/1) PRUSS2_eCAP    | +   | Rabets                         | Arris -             | 0.0.0              | 1                                       | 0000000   |

| Name                    | Date modified     | Туре        |
|-------------------------|-------------------|-------------|
| 👢 device                | 9/15/2015 4:22 PM | File folder |
| 👢 include               | 9/15/2015 4:22 PM | File folder |
| 🔟 boardPadDelay.h       | 9/11/2015 2:07 PM | C/C++ Heade |
| 🖸 boardPadDelayDevice.c | 9/11/2015 2:07 PM | C Source    |
| 🖸 boardPadDelayInit.c   | 9/11/2015 2:07 PM | C Source    |
| boardPadDelayTune.h     | 9/11/2015 2:07 PM | C/C++ Heade |
| c evmAM572x.c           | 9/11/2015 2:07 PM | C Source    |
| c evmAM572x_clock.c     | 9/11/2015 2:07 PM | C Source    |
| c evmAM572x_ddr.c       | 9/11/2015 2:07 PM | C Source    |
| c evmAM572x_info.c      | 9/11/2015 2:07 PM | C Source    |
| c evmAM572x_lld_init.c  | 9/11/2015 2:07 PM | C Source    |
| c evmam572x_pinmux.c    | 9/11/2015 2:07 PM | C Source    |
| e∨mAM572x_pll.c         | 9/11/2015 2:07 PM | C Source    |
| odelay_config.c         | 9/11/2015 2:07 PM | C Source    |
| 🔟 iodelay_config.h      | 9/11/2015 2:07 PM | C/C++ Heade |

### Pinmux Utility Download: http://www.ti.com/tool/PINMUXTOOL

AM57xx Sitara IO Configuration Requirements : http://www.ti.com/lit/an/sprac44/sprac44.pdf

![](_page_45_Picture_6.jpeg)

# Board Library: Clock Tree Tool to Simulate SoC Clocks

- Interactive Clock Tree Tool (CTT) for configuration:
  - Helps with visualization of the device clock tree
  - Allows users to customize clock tree as per specific use-case
- The CTT GUI is composed of 5 sub-views:
  - Main View
  - Thumbnail View
  - Controller View
  - Register View
  - Trace View
- Allows users to save register settings that can then be used to configure the software.

![](_page_46_Figure_11.jpeg)

Clock Tree Tool Download: <a href="http://www.ti.com/tool/CLOCKTREETOOL">http://www.ti.com/tool/CLOCKTREETOOL</a>

![](_page_46_Picture_13.jpeg)

## **DDR Configuration Tools**

| CS1 populated                                                     | Yes       |                                                                                                    |
|-------------------------------------------------------------------|-----------|----------------------------------------------------------------------------------------------------|
| Chip-select interleaving                                          | Yes       | If both chip-selects are populated, enabling the chip-select interleaving<br>will modify the address decoding so that incrementing addresses will<br>first till papes in CSD, then CS1, back to CSD, and so on |
| Turnaround time between chip-selects, in SDRAM<br>clock cycles    | 3         | Applies to read-to-read and write-to-write transitions from one chip-<br>select to the other                                                                                                    |
| SDRAM Data Bus Width                                              | 32bits    |                                                                                                    |
| SDRAM low-power mode                                              | None      | Automatic low-power mode settings.                                                                                                    |
| Clock Stop Timer                                                  | Immediate | In number of clock cycles                                                                                                    |
| Power-down Timer                                                  | Immediate | In number of clock cycles                                                                                                    |
| Self-refresh Timer                                                | Immediate | In number of clock cycles                                                                                                    |
| Deep power-down enable                                            | No        | Enabling this bit will put the SDRAM in deep power-down. All memory<br>contents will be lost. Even on an available in DDR3.                                                                                    |
| Max Number of LL Transactions in the Command<br>FIFO              | 0         | Must be managemeen 0 and 10                                                                                                    |
| Max Number of MPU Transactions in the<br>Command FIFO             | Pa        | Must be a value between 0 and 10                                                                                                    |
| Max Number of SYS Transactions in the Command FIFO                | 10        | Must be a value between 0 and 10                                                                                                    |
| SDRAM Clock Freq @ Jy                                             | 1333MHz   |                                                                                                    |
| Operating Performance Point                                       | OPP_NOM   | Ratio programmed in the PRCM - DDR3 may only use OPP_NOM                                                                                                    |
| Time between 2 short ZQ calibration commands                      | 50ms      |                                                                                                    |
| Perform a long ZQ calibration when exiting self-<br>efresh        | Yes       |                                                                                                    |
| Perform a long ZQ calibration when exiting power<br>down          | No        |                                                                                                    |
| Perform ZQ calibration on both channels<br>simultaneously         | No        | Enabling this feature requires separate calibration resistors for each<br>chip select                                                                                                    |
| Enable ZQ calibration for CS0                                     | No        | Only disables calibration runs after initialization. ZQINIT is still<br>performed at boot time.                                                                                                    |
| Enable ZQ calibration for CS1                                     | No        | Only disables calibration runs after initialization. ZQINIT is still<br>performed at boot time.                                                                                                    |
| Maximum number of SDRAM clock cycles to<br>unlock the DDR PHY DIT | 128       |                                                                                                    |

| SDRAM Type         | DDR3                           |                                             |
|--------------------|--------------------------------|---------------------------------------------|
| SDRAM Geometry     | Using 2x 4Gb pieces (256M x16) | per rank per channel                        |
| Data Bus Width     | 32bits                         |                                             |
| Row Addresses      | R0-R14                         |                                             |
| Column Addresses   | C0-C9                          |                                             |
| Bank Addresses     | BA0-BA2                        |                                             |
| Bank Interleaving  | Full                           |                                             |
| SDRAM Refresh Rate | Normal                         |                                             |
|                    |                                |                                             |
| SDRAM Timings      | Timings for an Elpida DDR3-    | CEDJ 6EBBG-AE-F)                            |
| CL                 | 9 . 0                          |                                             |
| CWL                |                                |                                             |
| REFI               |                                |                                             |
| WTR                | 7.5ns                          |                                             |
| RTW                | 6.0ns                          |                                             |
| FAW 5              | 40.0ns                         | Changed this to 40ns per Micron Data sheet  |
| RRD                | 7.5ns                          | Changed this to 7.5ns per Micron Data sheet |
| RC                 | 48.8ns                         | Changed this per Micron Data sheet          |
| RAS                | 35.0ns                         |                                             |
| RASmax             | 70.2us                         |                                             |
| WR                 | 15.0ns                         |                                             |
| RCD                | 13.8ns                         |                                             |
| RP                 | 13.8ns                         |                                             |
| CKE                | 5.6ns                          |                                             |
| RTP                | 7.5ns                          |                                             |
| XSRD               | 512 tCK                        |                                             |
| XSNR               | 270.0ns                        |                                             |
| 1275               | 0.0++                          |                                             |

| Enable write leveling               | res |                                                                           |
|-------------------------------------|-----|---------------------------------------------------------------------------|
| Enable read gate training           | Yes |                                                                           |
| Enable read data eye training       | Yes |                                                                           |
| Incremental write leveling interval | 0us | Only applicable to DDR3, set to 0 to disable this<br>incrume ta two ning. |
| Incremental read DQS training       |     | applicable to DDR3, set to 0 to disable this                              |
| interval                            |     | incremental training.                                                     |
| Incremental read data eye training  | are | Only applicable to DDR3, set to 0 to disable this                         |
| interval                            | ous | incremental training.                                                     |
| DQS gate training more of           |     | Number of samples used during each training                               |
| samples                             | •   | iteration.                                                                |
| Write loveling number of complex    | 7   | Number of samples used during each leveling                               |
| write leveling number of samples    | 1   | iteration.                                                                |
|                                     |     |                                                                           |

Refer to the AM57x EMIF Tools application note: <u>http://www.ti.com/lit/an/sprac36/sprac36.pdf</u>

![](_page_47_Picture_5.jpeg)

## **Diagnostics: Tests to Bring up Custom Hardware**

- Software to verify the functionality of on-board peripherals and external interfaces of each board.
- Constitute of ARM based bare metal (non-OS) code designed to validate TI EVM hardware
- Tests can be adapted to test new boards and/or peripherals.
- Validation suite utilizes:
  - board library for hardware configuration
  - UART drivers for standard output
  - relevant peripheral drivers for which the test are designed.
- Tests can be manually executed over an emulator or can be run off a SD card.

Wiki Link: http://processors.wiki.ti.com/index.php/Processor\_SDK\_RTOS\_DIAG

![](_page_48_Figure_10.jpeg)

![](_page_48_Picture_11.jpeg)

Diagnostics: Tests in the Board Package

### **Common tests:**

- UART: Testing UART standard IO by sending/receiving characters at 115.2k baud
- GPIO LEDs: Flash the LEDs connected to GPIO on board
- I2C LEDs: Flash the LEDs connected to I2C on board
- **EEPROM**: Read/write to eeprom connected to I2C
- DDR read/write: Writes and reads back bits in the DDR memory
- MCSPI: Similar to QSPI, multichannel SPI also reads/writes to connected memory

### For complete list of diagnostics for your SoC, refer to:

http://processors.wiki.ti.com/index.php/Processor\_SDK\_RTOS\_DIAG

| 🧕 сомзз             | :115200baud - Tera Term VT                                         |             |          |       |     |
|---------------------|--------------------------------------------------------------------|-------------|----------|-------|-----|
| File Edit           | Setup Control Window Help                                          |             |          |       |     |
| **** Cop            | oying Application Image to DDR >                                   | <del></del> |          |       |     |
| SD Boot             | ; - file open completed successf                                   | ully        |          |       |     |
| MPIL CPI            | IN image load completed                                            |             |          |       |     |
| Jumping             | to MPU CPU0 Application                                            |             |          |       |     |
|                     |                                                                    |             |          |       |     |
| DIAGNOSI<br>Command | IC TEST FRAMEWORK                                                  |             |          |       |     |
| Sommaria            | help - displays this help menu                                     | again       |          |       |     |
|                     | run - run a diagnostic applicat<br>status - prints the test status | :10N        |          |       |     |
| [Diag Me            | nu]: run                                                           |             |          |       |     |
| Diagnost            |                                                                    |             |          |       |     |
| ID<br>1             | Name<br>eenrom TEST                                                | Pass<br>No  | #of<br>Ø | times | Ran |
| 2                   | haptics_TEST                                                       | No          | õ        |       |     |
| 3                   | icssEmac_TEST<br>lcdTouchscheen TEST                               | No          | 5        |       |     |
| 5                   | led_TEST                                                           | No          | 2        |       |     |
| 6                   | ledIndustrial_TEST                                                 | No          | 0        |       |     |
| 2<br>8              | mcspi_IESI<br>mem_TFST                                             | No          | 6<br>6   |       |     |
| 9                   | pmic_TEST                                                          | No          | õ        |       |     |
| 10                  | qspi_TEST                                                          | No          | 90       |       |     |
| 11                  | uart_IESI                                                          | NO          | 5        |       |     |
| Select t            | est number (1 - 11): 11                                            |             |          |       |     |
| rarsing             | uart_IESI                                                          |             |          |       |     |
| MPU CPU             | 0 image load completed                                             |             |          |       |     |
| ռաուլուց            | uart_IESI                                                          |             |          |       |     |
| ******              | (XXXXXXXXXXXXXXXXXXXXXXXXXXXXXXXXXXXXX                             | *****       |          |       |     |
| ****                | UHAI 1680<br>(**********************************                   |             |          |       |     |
| Testing             | HART print to console at 115 21                                    | baud wa     | to       |       |     |
| Press 'y            | y' to verify pass: y                                               | s Dauu Pa   |          |       |     |
| Received            | l: y                                                               |             |          |       |     |
| Test PAS            | SED!                                                               |             |          |       |     |
| Finished            | $running uart_TEST, result pass$                                   | ed!         |          |       |     |
| LUIG III            |                                                                    |             |          |       |     |

![](_page_49_Picture_11.jpeg)

![](_page_50_Picture_0.jpeg)

## **Processor SDK RTOS: Customize**

Application Development Using Processor SDK RTOS

![](_page_50_Figure_3.jpeg)

![](_page_50_Picture_4.jpeg)

## **Processor SDK RTOS: Application Customization**

Start with the example template of Image Processing demo

Add ARM or DSP algorithms, processing, tasks code

**Customize and Run** 

Develop and run custom application

![](_page_51_Picture_5.jpeg)

# Example Application Template: Image Processing Demo

- Typical RTOS Application development starts from an existing template.
- CCS provide SYS BIOS application template with typical or minimal configurations.

### **Example application template for training:**

processor\_sdk\_rtos\_am57xx\_2\_xx\_xx\_kdemos\image\_processing

### Steps for building a custom application:

- Include header files for all drivers and OS dependencies
- Configure the BIOS configuration file to link to required driver libraries.
- Creation of task for adding application functionality.
- Porting and optimizing IPC configuration for communication with slave cores.
- Add algorithm for processing.

![](_page_52_Picture_11.jpeg)

**Application Development: Includes and Initialization** 

### Include required header files:

/\* TI CSL Header files \*/ #include <ti/csl/cslr\_device.h>

/\* SD/MMC and FAT FS Header files \*/
#include "MMCSD\_log.h"
#include <ti/fs/fatfs/diskio.h>
#include <ti/fs/fatfs/FATFS.h>
#include <ti/drv/mmcsd/MMCSD.h>

/\* UART COnsole IO header files \*/
#include <ti/drv/uart/UART.h>
#include <ti/drv/uart/UART\_osal.h>
#include <ti/drv/uart/UART stdio.h>

#include <ti/board/board.h>

Add headers for other drivers here.

NOTE: Slide does not include SYSBIOS and XDC-related includes.

### **Board initialization:**

Board\_initCfg boardCfg;

boardCfg = BOARD\_INIT\_PINMUX\_CONFIG |
 BOARD\_INIT\_MODULE\_CLOCK | BOARD\_INIT\_UART\_STDIO;

Board\_init(boardCfg);

## *Create application tasks and custom algorithms here.*

/\* Start BIOS \*/
BIOS\_start();
return (0);

![](_page_53_Picture_14.jpeg)

## **Application Development: Create Tasks to Add Features**

| + SYS/BIOS + Se                            | Scheduling > Task - Instance Settings     (anced)     Image: Concediment of the system of the system of t |                                                                               |                 |                             |                                                                                                    |                                                                                                |
|--------------------------------------------|----------------------------------------------------------------------------------------------------|-------------------------------------------------------------------------------|-----------------|-----------------------------|----------------------------------------------------------------------------------------------------|------------------------------------------------------------------------------------------------|
| Module Instance Advan                      | red                                                                                                    |                                                                               | ice setting     | 5                           | type filter f                                                                                                    | text                                                                                           |
| voduje instance kovano<br>▼ Tasks<br> echo | Add<br>Remove                                                                                                    | Required Settings Handle echo Function gpio_test Priority 1                   |                 |                             | <ul> <li>BIOS</li> <li>Cache</li> <li>Cache</li> <li>Clock</li> <li>DefaL</li> <li>Diags</li> <li>Error</li> <li>Hwi (i</li> </ul> | e (ti.sysbios.hal)<br>e (ti.sysbios.family.arm.a15)<br>ults<br>;<br>ti.sysbios.family.arm.gic) |
|                                            |                                                                                                    | Use the vital flag to pr Use the vital flag to pr Task is vital Stack Control | event system e: | xit until this thread exits | <ul> <li>Hwi (t</li> <li>IntXb</li> <li>Log</li> <li>Logg</li> </ul>                                                               | ti.sysbios.hal)<br>var<br>erBuf                                                                |
|                                            |                                                                                                    | Cteck size                                                                    | 4005            |                             | ,                                                                                                    | ggeru                                                                                          |
|                                            |                                                                                                    | SLACK SIZE                                                                    | 4096            |                             | 🔵 Mema                                                                                                    | ory                                                                                            |
|                                            |                                                                                                    | Stack memory section                                                          | n .bss          |                             | 🔵 Mmu                                                                                                    |                                                                                                |
|                                            |                                                                                                    | Stack pointer                                                                 | null            |                             | Progr                                                                                                    | am<br>abore                                                                                    |
|                                            |                                                                                                    | Stack heap                                                                    | nul             |                             | <ul> <li>Semile</li> </ul>                                                                                                    | HostSupport                                                                                    |
|                                            |                                                                                                    |                                                                               |                 |                             | 😑 Swi                                                                                                    |                                                                                                |
|                                            |                                                                                                    | <ul> <li>Thread Context</li> </ul>                                            |                 |                             | 🔵 SysMi                                                                                                    | in                                                                                             |
|                                            |                                                                                                    | Argument O                                                                    | 0               |                             | <ul> <li>Syste</li> <li>Task</li> </ul>                                                                                            | em                                                                                             |
|                                            |                                                                                                    | Argument 1                                                                    | 0               |                             | •                                                                                                    | New Task                                                                                       |
|                                            |                                                                                                    | Environment pointer                                                           | null            |                             | <br>● Te                                                                                                    | Stop Using Task                                                                                |
|                                            |                                                                                                    |                                                                               |                 |                             |                                                                                                    | Help                                                                                           |
|                                            |                                                                                                    |                                                                               |                 |                             |                                                                                                    | Build Configurations                                                                           |

Add function gpio\_test to the application source.

![](_page_54_Picture_3.jpeg)

# Application Development: Modifying Configuration Script

### **IPC libraries:**

```
xdc.useModule('ti.sdo.ipc.Ipc');
xdc.useModule('ti.sdo.ipc.MessageQ');
xdc.useModule('ti.sdo.ipc.SharedRegion');
xdc.useModule('ti.sdo.utils.MultiProc');
yar HeapBufMP = xdc.useModule('ti.sdo.ipc.heaps.HeapBufMP');
```

### Add other IPC modules here.

### OSAL libraries for TI RTOS:

```
/* Load the OSAL package */
yar osType = "tirtos"
yar Osal = xdc.useModule('ti.osal.Settings');
Osal.osType = osType;
```

### Change default SYSBIOS settings here.

### SoC platform and board libraries to link:

```
/* Load the Board package and set the board name */
yar Board = xdc.loadPackage('ti.board');
/* Board.Settings.boardName = "idkAM572x"; */
Board.Settings.boardName = "evmAM572x";
```

### Driver libraries to link:

/\* Load the MMCSD package \*/
var Mmcsd = xdc.loadPackage('ti.drv.mmcsd');
var Fatfs = xdc.loadPackage('ti.fs.fatfs');
var UART = xdc.loadPackage('ti.drv.uart');

Add other drivers to link here.

### Wiki Link: http://processors.wiki.ti.com/index.php/IPC Users Guide/Porting IPC

![](_page_55_Picture_13.jpeg)

# Application Development: Customize And Run

- Driver instance and interrupt configuration
- Memory configuration
- Debugging

![](_page_56_Picture_4.jpeg)

# **Application Development: Customize Driver Instance**

### <Module>\_soc.c binds driver with Default Driver Attributes on the board.

Hardware attributes includes base address, interrupt number, etc. Module behavior can be configured statically ... or dynamically during runtime.

### For Static configuration:

```
/* Number of GPIO ports */
#define CSL GPIO PER CNT
                            8U
/* GPIO Driver hardware attributes */
GPIO v1 HwAttrs GPIO v1 hwAttrs[CSL GPIO PER CNT] = { hwAttrs->linelIntNum = 62;
       CSL MPU GPIO1 REGS,
#ifdef TMS320C6X
       15.
#else
       61,
#endif
       Ο,
       55,
```

### **Dynamic Runtime Configuration**

```
GPIO_v1_HwAttrs *hwAttrs = NULL;
uint32_t portNum = 1;
hwAttrs = (GPIO_v1_HwAttrs *)&GPIO_v1_hwAttrs[(portNum - 1U)];
hwAttrs->linelIntNum = 62;
```

NOTE: The example shown refers to an ARM application.

![](_page_57_Picture_8.jpeg)

# <sup>Define</sup> Application Memory Map

SoC memory requires partitioning to allow all cores to have their own memory space and also to set up shared memory regions for cores.

### Example: Application Memory Map

| Memory Segment | Start Address | Length | Comments            |
|----------------|---------------|--------|---------------------|
| OCMC_SBL       | 0x40300000    | 112KB  | SBL reserved L3     |
| OCMC_0         | 0x4031C000    | 400KB  | Shared L3 section 1 |
| OCMC_1         | 0x40400000    | 1MB    | Shared L3 section 2 |
| OCMC_2         | 0x40500000    | 1MB    | Shared L3 section 3 |
| DDR3_Shared1   | 0x80000000    | 50MB   | Shared DDR region   |
| DDR3_MPU       | 0x83200000    | 50MB   | ARM code/data       |
| DDR3_DSP       | 0x86400000    | 50MB   | DSP code/data       |
| DDR3_M4        | 0x89600000    | 50MB   | M4 code/data        |

![](_page_58_Picture_4.jpeg)

# Creating Custom RTSC Platform For BIOS Applications

### Platform Definition in BIOS: \$BIOS\_INSTALL\_DIR\packages\ti\platforms\<PlatformName>

| Jevice Decails    |              |                 |                |            |   |
|-------------------|--------------|-----------------|----------------|------------|---|
| evice Name        | DRA7XX       |                 |                |            |   |
| Device Family     | cortexa15    |                 |                |            |   |
| llock Speed (MHz) | 1500.0       |                 |                | Impor      | t |
| )evice Memory     | •••••        |                 |                |            |   |
| Name              | Base         | Lenath          | Space          | Access     |   |
| OCMC RAM2         | 0×40400000   | 0×00100000      | code/data      | RWX        | - |
| OCMC_RAM1         | 0x40300000   | 0x00080000      | ode/data       | RWX        | = |
| OCMC_RAM3         | 0×40500000   | 0×00100000      | code/data      | RWX        |   |
| Z Customize Memo  | pry          |                 |                |            |   |
| Name              | Base         | Length          | Space          | Access     |   |
| DDR_Shared        | 0×80000000   | 0x03200000      | code/data      | RWX        |   |
| DDR_ARM           | 0x83200000   | 0×03200000      | code/data      | RWX        |   |
| 1emory Sections   |              |                 |                |            |   |
| iode Memory: DD   | R_ARM 🔻 Data | Memory: DDR_ARM | 🔹 🖲 tack Memor | y: DDR_ARM |   |
|                   |              |                 |                |            |   |

| Device Name       DRA7XX         Device Family       C6000         Clock Speed (MHz)       600         Device Memory       Import         Name       Base       Length       Space         OCMC_PAMI2       0x404400000       0x00100000       code/data       RWX         OCMC_PAMI2       0x404400000       0x00100000       code/data       RWX         OCMC_PAMI3       0x4031c000       0x00100000       code/data       RWX         OCMC_PAMI3       0x4031c000       0x00100000       code/data       RWX         U2 Castenize Memory       L1D Cache:       32k        L1P Cache:       32k         W Customize Memory       External Memory       External Memory       External Memory       External Memory         Name       Base       Length       Space       Access       DDR_Shared       0x8000000       0x03200000       code/data       External Memory         Name       Base       Length       Space       Access       DDR_Shared       0x8000000       0x03200000       code/data       External Memory         Name       Base       Length       Space       Access       DDR_Shared       0x8000000       0x03200000       code/data       DDR_Shared </th <th>Device Details</th> <th></th> <th></th> <th></th> <th></th> <th></th> <th>Device Details</th> <th></th> <th></th> <th></th> <th></th> <th></th>                                                                                                    | Device Details      |              |                 |                                |             |          | Device Details    |              |                 |                                 |            |     |
|----------------------------------------------------------------------------------------------------|---------------------|--------------|-----------------|--------------------------------|-------------|----------|-------------------|--------------|-----------------|---------------------------------|------------|-----|
| Device Family       6600         Clock Speed (MHz)       600         Device Memory       Import         Name       Base       Length       Space         OCMC_RAM1       0x404400000       0x00100000       code/data       RWX         OCMC_RAM1       0x404300000       0x00100000       code/data       RWX         OCMC_RAM1       0x404300000       0x00100000       code/data       RWX         OCMC_RAM1       0x40310000       0x00100000       code/data       RWX         U2 Cashe:       11058 JM       0x00000000       0x00100000       code/data       RWX         VCUstomize Memory       External Memory       External Memory       External Memory         Name       Base       Length       Space       Access         DDR_Shared       0x8000000       0x03200000       code/data       RWX         DDR_DSP       0x86400000       0x32000000       code/data       RWX                                                                                                    | Device Name         | DRA7XX       |                 |                                |             |          | Device Name       | DRA7XX       |                 |                                 |            |     |
| Clock Speed (MHz) 600       Import         Device Memory                                                                                                    | Device Family       | c6000        |                 |                                |             | - r      | Device Family     | cortexm4     |                 |                                 |            |     |
| Device Memory         Device Memory           Name         Base         Length         Space         Access           OCMC_RAM1         0x40400000         0x00100000         code/data         RWX         Image: Code/data         RWX         Image: Code/data         Code/code/data         RWX         Image: Code/data         Code/code/data         Code/code/data         Code/code/data         Code/code/data         Code/code/data         Code/code/code/code/code/code/code/data         Code/code/code/code/code/code/code/code/c                                                                                                    | Clock Speed (MHz)   | 600          |                 |                                | Impor       | t 1      | Clock Speed (MHz) | 212.8        |                 |                                 | Impo       | rt. |
| Name       Base       Length       Space       Access       Access         OCMC_RAM1       0x4031c000       0x00100000       code/data       RW/X       RW/X <td>Device Memory</td> <td></td> <td></td> <td></td> <td></td> <td></td> <td>Device Memory</td> <td></td> <td></td> <td></td> <td></td> <td></td>                                                                                                    | Device Memory       |              |                 |                                |             |          | Device Memory     |              |                 |                                 |            |     |
| OCMC_RAM2         0x40400000         0x00100000         code/data         RWX         Image: Code/data         RWX         Image: Code/data         Image: Code/data         RWX         Image: Code/data         RWX         Image: Code/data         Image: Code/data         RWX         Image: Code/data         Image: Code/data         Image: Code/data         Image: Code/data         Image: Code/data         Image: Code/data         Image: Code/data         Image: Code/data         Image: Code                                                                                                    | Name                | Base         | Length          | Space                          | Access      |          | Name              | Base         | Length          | Space                           | Access     |     |
| OCMC_RAM1         0x4031c000         0x00064000         code/data         RWX           OCMC_RAM3         0x40500000         0x00100000         code/data         RWX           L1DSp_aM         0x0000000         0x00100000         code/data         RWX           L2 Cache:         12Bk          L1D Cache:         32k          L1P Cache:         32k            ✓ OLstomize Memory          External Memory           Customize Memory           External Memory          External Memory          External Memory          External Memory          External Memory           External Memory           External Memory           External Memory           External Memory             External Memory <td>OCMC_RAM2</td> <td>0×40400000</td> <td>0×00100000</td> <td>code/data</td> <td>RWX</td> <td>Ξ</td> <td>OCMC_RAM2</td> <td>0x40400000</td> <td>0x00100000</td> <td>code/data</td> <td>RWX</td> <td></td>                                                                                                    | OCMC_RAM2           | 0×40400000   | 0×00100000      | code/data                      | RWX         | Ξ        | OCMC_RAM2         | 0x40400000   | 0x00100000      | code/data                       | RWX        |     |
| OCMC_RAM3         0x40500000         0x00100000         code/data         RWX           L1DSB_AM         0x00500000         0x00100000         data         BW            L2 Cache:         128k         L1D Cache:         32k         L1P Cache:         32k            Customize Memory         External Memory         External Memory         External Memory         External Memory           DDR_Shared         0x80000000         0x03200000         code/data         RWX           DDR_Shared         0x80000000         0x03200000         code/data         RWX           DDR_DSP         0x86400000         0x3200000         code/data         RWX                                                                                                    | OCMC_RAM1           | 0x4031c000   | 0x00064000      | code/data                      | RWX         |          | OCMC_RAM1         | 0x4031c000   | 0x00064000      | code/data                       | RWX        |     |
| L1 IDS0 AM       0v00100000       0v00100000       cvv0100000       cvv0100000 </td <td>OCMC_RAM3</td> <td>0×40500000</td> <td>0×00100000</td> <td>code/data</td> <td>RWX</td> <td></td> <td>L2_ROM</td> <td>0x00000000</td> <td>0x00004000</td> <td>code/data</td> <td>RWX</td> <td></td> | OCMC_RAM3           | 0×40500000   | 0×00100000      | code/data                      | RWX         |          | L2_ROM            | 0x00000000   | 0x00004000      | code/data                       | RWX        |     |
| L2 Cache:       128 w       L1D Cache:       32k       ✓         ✓ Customize Memory       ✓       External Memory       External Memory         Name       Base       Length       Space       Access         DDR_Shared       0x8000000       0x3200000       code/data       RWX         DDR_DSP       0x86400000       0x3200000       code/data       RWX                                                                                                    |                     | 0×00E00000   | 020000000       | data                           | RW          | -        | OCMC DAMR         | 0vd0500000   | 0v00100000      | code/data                       | DUARY      |     |
| ✓ Customize Memory       External Memory         Name       Base       Length       Space         DDR_Shared       0::80000000       0::03200000       code/data         RWX       DDR_DSP       0::86400000       0::3200000       code/data                                                                                                    | L2 Cache: 128k      | ▼ L1D (      | Cache: 32k      | ▼ L1P Cache:                   | 32k         | <b>-</b> | Customize Mem     | ory          |                 |                                 |            |     |
| External Memory           Name         Base         Length         Space         Access           DDR_Shared         0x80000000         0x03200000         code/data         RWX           DDR_DSP         0x86400000         0x32000000         code/data         RWX                                                                                                    | 🔽 Customize Memo    | угу          |                 |                                |             |          | External Memory   |              |                 |                                 |            |     |
| External Memory     External Memory     External Memory       Name     Base     Length     Space     Access       DDR_shared     0x80000000     0x03200000     code/data     RWX       DDR_DSP     0x86400000     0x32000000     code/data     RWX                                                                                                    | E traditional Marca |              |                 |                                |             |          | Name              | Base         | Length          | Space                           | Access     |     |
| Name         Base         Length         Space         Access         Concentration         Concentration         Concentration           DDR_Shared         0x80000000         0x032000000         code/data         RWX         DDR_M4         0x89600000         0x03200000         code/data           DDR_DSP         0x86400000         0x32000000         code/data         RWX         RWX         R                                                                                                    | External Memory     |              |                 |                                |             |          | DDR Shared        | 0v8000000    | 0×03200000      | code/data                       | RW(X       | -   |
| DDR_Shared         0x8000000         0x03200000         code/data         RWX           DDR_DSP         0x86400000         0x32000000         code/data         RWX                                                                                                    | Name                | Base         | Length          | Space                          | Access      |          | DDR_GHARG         | 0x89600000   | 0x03200000      | code/data                       | RWX        |     |
| DDR_DSP 0x86400000 0x32000000 code/data RWX                                                                                                    | DDR_Shared          | 0x80000000   | 0x03200000      | code/data                      | RWX         |          | borgh             | 0/0000000    | 0/100200000     | 00.001.0000                     | 11171      |     |
|                                                                                                    | DDR_DSP             | 0x86400000   | 0×32000000      | code/data                      | RWX         |          |                   |              |                 |                                 |            |     |
| Memory Sections                                                                                                    |                     |              |                 |                                |             |          | Memory Sections   |              |                 |                                 |            |     |
|                                                                                                    |                     |              |                 |                                |             |          | Code Mamon u DC   | 0 444 - Data |                 | - Ctool: Momo                   |            | -   |
| Memory Sections                                                                                                    | Memory Sections     |              |                 |                                | <u></u>     |          | Code memory: LL   | ik ma 🔹 Data | memory: [DDR_M4 | <ul> <li>Stack metho</li> </ul> | TY: DUR MA | -   |
| Code Memory: DDR_DSP 🔻 Data Memory: DDR_DSP 👻 Stack Memory: DDR_DSP 👻                                                                                                    | Code Memory: DDI    | R_DSP ▼ Data | Memory: DDR_DSP | <ul> <li>Stack Memo</li> </ul> | ry: DDR_DSP | <b>•</b> |                   |              |                 |                                 |            |     |

![](_page_59_Picture_4.jpeg)

# **Debugging SYSBIOS Applications**

- SYSBIOS and IPC generate a highly optimized, minimally debug-able custom SYS/BIOS library that will link to your application.
- Building Debug-able SYSBIOS library in configuration file for your application:

```
var BIOS = xdc.useModule('ti.sysbios.BIOS');
BIOS.libType = BIOS.LibType_Debug; // build custom BIOS library.
BIOS.customCCOpts = BIOS.customCCOpts.replace("-o3", "-o0"); //change optimization level
BIOS.customCCOpts = BIOS.customCCOpts.replace("--opt_for_speed=2", ""); // For ARM only
```

- All PDK prebuilt libraries are built to support single-stepping into drivers and board libraries.
- In addition to single-stepping, <u>ROV tools</u>, <u>RTOS analyzer</u> and <u>System Analyzer</u> tools in CCS can be used to view logs, task execution logs, and benchmark applications.

![](_page_60_Picture_6.jpeg)

# **For More Information**

### **Processor SDK Downloads:**

AM335x AM437x AM572x C667x C665x 66AK2Gx 66AK2Ex 66AK2Hx 66AK2Lx Software Documentation: Processor SDK RTOS Software Developer Guide Hardware Wikis: AM335x EVM AM437x EVM AM572x EVM C6678 EVM C6657 EVM 66AK2Ex EVM 66AK2Gx EVM 66AK2Hx EVM 66AK2Lx EVM **Tools and Utilities:** Clocking Tree Utility DDR Timing & Hardware Leveling **PINMUX Utility** PRU ICSS **TI RTOS Trainings:** 

TI RTOS Workshop Processor SDK RTOS Overview

![](_page_61_Picture_4.jpeg)